## **Transfer Credit Request**

Version 7

Published 11/4/2021 by Gerald Encabo Last updated 11/26/2024 3:43 PM by Mimi Janjic

To apply for Transfer Credit, you must:

- 1. Log in to Student Home.
- 2. Select "Academic Records."
- 3. Select "Transfer Credit Options."
- 4. Go to "Transfer Credit Request."

You must verify that all required documentation is attached with the application based on your previous education:

- a. Domestic (from institutions within Canada)
- b. International (from institutions outside of Canada)

To learn more about how your personal information is collected, used and disclosed in accordance with the Freedom of Information and Protection of Privacy Act, please refer to Seneca Polytechnic's Freedom of Information and Protection of Privacy policy.

tags : registrar-form